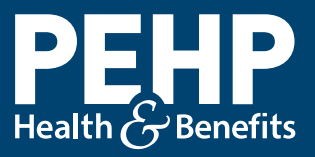

PEHP Biometric Screenings

# Scheduling a testing session is easy as 1-2-3

## Remember, you are eligible for only <u>ONE</u> testing session every 12 months. Here's how to schedule one:

1

Log in to your PEHP account. Don't have one? Register at www.pehp.org.

- Under the Wellness menu tab, select "Register For Testing Session".
- 3 Select a member or spouse from the drop down menu, then find the session that works best for you.

# **FREE HEALTH SCREENING**

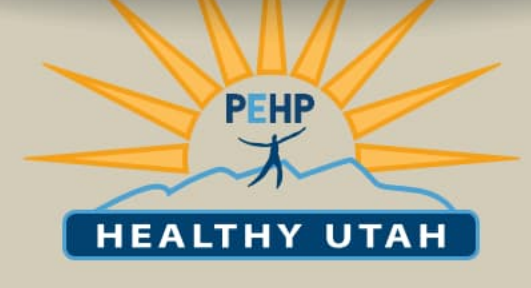

#### DATE:

January 20, 2023

#### LOCATION:

Jordan S.D. Office

ADDRESS:

7387 S. Campus View Dr.

CITY:

West Jordan

ROOM:

129 A

TIME:

12:00 - 4:30 pm

# GET \$50 After your screening.

# **GET CHECKED**

### Here's what will be checked during your appointment:

- Cholesterol
  Glucose
  Body composition
- Blood pressure

Please do not

bring children

Account Help: PEHP Customer Service 801-366-7555

Contact Us:

GET

**STARTED** 

You must have PEHP as

Create an account at

an appointment.

primary medical insurance.

www.pehp.org to schedule

PEHP Healthy Utah 801-366-7300 healthyutah@pehp.org